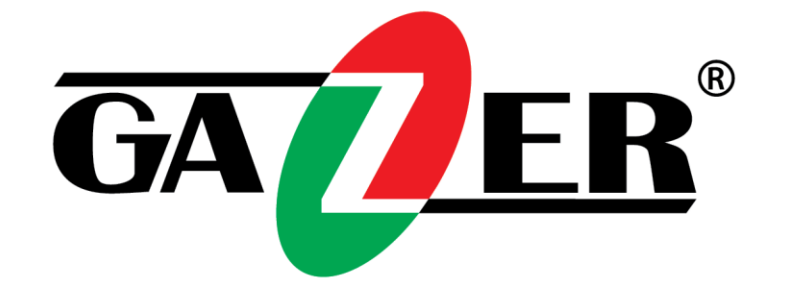

# Gazer VI700A-HONDA/EX и VI700W-HONDA/EX

# ИНСТРУКЦИЯ ПО УСТАНОВКЕ

www.gazer.com

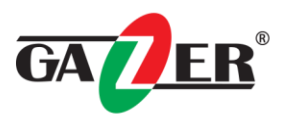

## Содержание

| Меры предосторожности                     | 2  |
|-------------------------------------------|----|
| Список совместимых автомобилей            | 3  |
| Комплектация                              | 4  |
| Схема подключения                         | 7  |
| Инструкция по разборке салона автомобилей | 10 |
| Часто задаваемые вопросы                  | 14 |

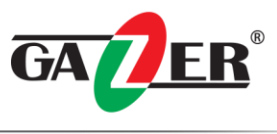

## Поздравляем Вас с приобретениемbавтомобильного видеоинтерфейса Gazer VI700.

## Перед использованием устройства, пожалуйста, внимательно ознакомьтесь с данным руководством.

#### Меры предосторожности

- 1. Во избежание потери гарантийного обслуживания на Ваш автомобиль, для установки и подключения устройства, пожалуйста, обратитесь к специалистам СТО, на котором производится обслуживание Вашего автомобиля.
- 2. Во время установки устройства аккумулятор автомобиля должен быть отключен.
- 3. Для установки устройства используйте только оригинальные компоненты, которые поставляются в комплекте.
- 4. Не пытайтесь ремонтировать устройство самостоятельно. В случае возникновения какихлибо поломок обратитесь в сервисный центр.
- 5. Избегайте ударов и механических повреждений устройства.
- 6. Завод-изготовитель оставляет за собой право изменения технических характеристик и/или комплектации без предварительного уведомления об этом.
- 7. Внешний вид устройств, а также количество и внешний вид комплектующих могут отличаться от заявленных в данном руководстве.

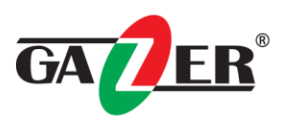

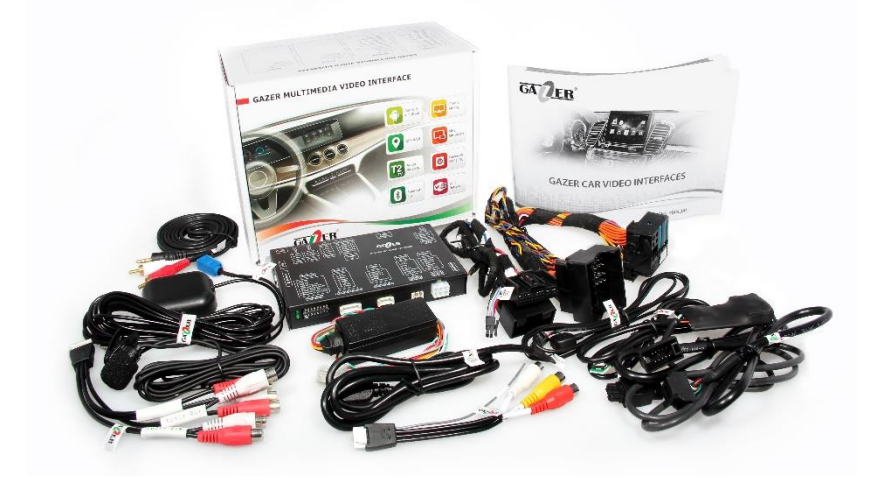

Список совместимых автомобилей с установленными штатными устройствами Honda Link system

Honda Accord 2012>> Honda Pilot 2012>> Honda Crosstour 2012>>

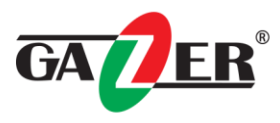

### Комплектация

| Центральный блок                                | Комплект кабелеи для подключения к<br>питанию и CAN шине |  |
|-------------------------------------------------|----------------------------------------------------------|--|
|                                                 |                                                          |  |
| Кабель для подключения к оригинальному монитору | Кабель Video-in                                          |  |
|                                                 |                                                          |  |
| Кабель Audio-in/out                             | Выносная кнопка переключения режимов работы              |  |
|                                                 | GAZER<br>Micro<br>Adapter                                |  |
| Блок обработки сигналов с CAN шины              | Карта памяти micro SDHC Gazer 16 Гб                      |  |
|                                                 |                                                          |  |
| GPS антенна                                     | Микрофон                                                 |  |

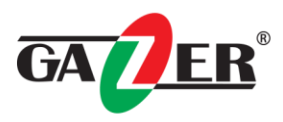

| Выносной кабель с USB разъёмом    | Кабель для подключения сенсорной панели |
|-----------------------------------|-----------------------------------------|
|                                   |                                         |
| Сенсорная панель 8" (опционально) | Кабель питания                          |
|                                   |                                         |
| AUX кабель                        | Кабель для подключения к оригинальному  |
|                                   | GAZER CAR VIDEO INTERFACES              |
| Выносной динамик                  | Руководство пользователя                |

Copyright © 2016 Gazer Ltd.

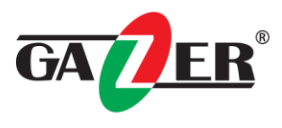

#### Установка и подключение

#### Рекомендации по установке:

• Перед установкой видеоинтерфейса, пожалуйста, отсоедините клемму «-» от аккумулятора автомобиля.

• Для установки видеоинтерфейса используйте только компоненты, которые поставляются в комплекте.

• Убедитесь, что на месте установки центрального блока отсутствуют электронные устройства или магниты.

• Во избежание потери гарантийного обслуживания на Ваш автомобиль, для установки и подключения видеоинтерфейса обратитесь к специалистам СТО, на котором производится обслуживание Вашего автомобиля.

• После получения товара проверьте комплектацию согласно спецификации приобретенного продукта. В случае отсутствия какого-либо компонента, обратитесь к продавцу.

• Гарантия не распространяется на повреждения, вызванные некорректным обращением с устройством пользователем, установочным центром или СТО.

• Производитель оставляет за собой право вносить изменения в конструкцию, дизайн и комплектацию товара без предварительного уведомления пользователя.

#### Специальная информация

#### Настройка DIP переключателей на корпусе видеоинтерфейса

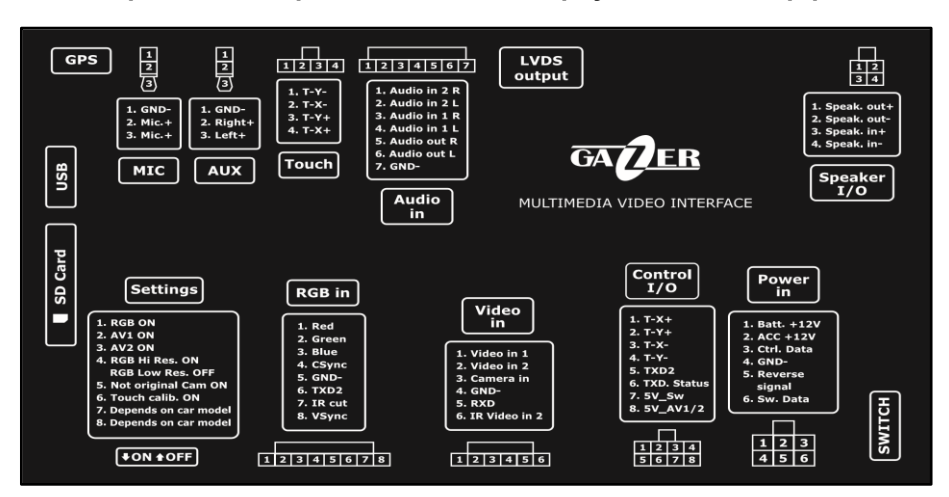

| № Переключателя                                   | <b>ON</b> (положение снизу)                                                                      | <b>ОFF</b> (положение вверху)                                  |  |
|---------------------------------------------------|--------------------------------------------------------------------------------------------------|----------------------------------------------------------------|--|
| 1. <b>RGB</b> вход                                | Включен                                                                                          | Выключен                                                       |  |
| 2. AV1 вход                                       | Включен                                                                                          | Выключен                                                       |  |
| 3. <b>AV2</b> вход                                | Включен                                                                                          | Выключен                                                       |  |
| 4. Разрешение для<br>отображения <b>RGB</b> входа | 800X480                                                                                          | 480X240                                                        |  |
| 5. Выбор камеры                                   | Если в автомобиле<br>установлена камера заднего<br>вида, которая подключена к<br>видеоинтерфейсу | Если в автомобиле установлена<br>заводская камера заднего вида |  |
| 6. Режим<br>программирования или<br>калибровки    | Единожды вниз для<br>программирования ИК                                                         | Нормальное использование                                       |  |
| 7. Не используется                                | -                                                                                                | -                                                              |  |
| 8. Соотношение экрана                             | 16:9                                                                                             | 24:9                                                           |  |

#### Кнопки калибровки нижней панели

На нижней панели корпуса видеоинтерфейса доступны кнопки «**Меню**», «+», «–», с помощью которых осуществляется настройка передачи изображения с видеоинтерфейса на оригинальный дисплей штатной мультимедийной системы. Для перехода в меню настроек изображения нажмите и удерживайте кнопку «**Меню**», после чего на экране отобразится окно меню настроек. Для переключения пунктов меню используйте кнопку «**Меню**», для изменения настроек – кнопки «+» и «-».

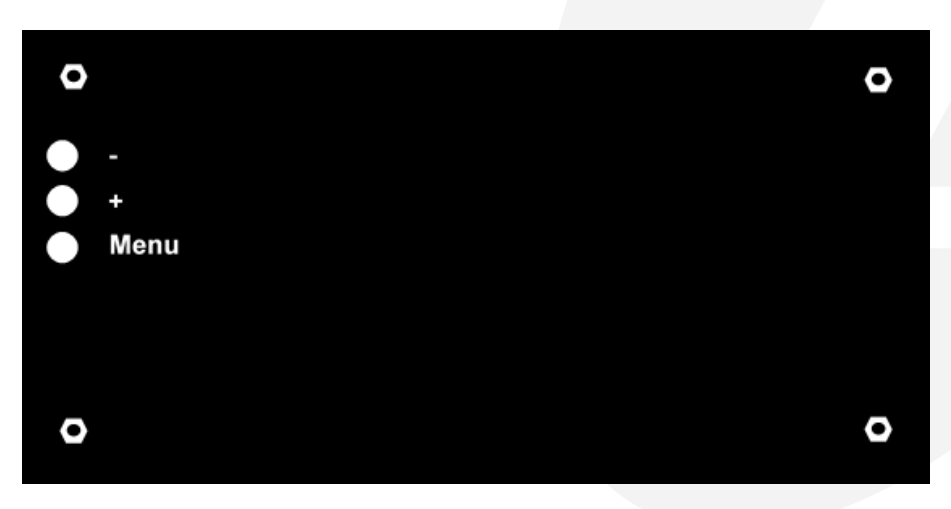

В зависимости от модели автомобиля, вид и количество настроек могут изменяться.

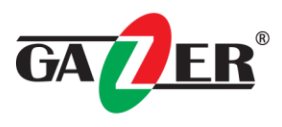

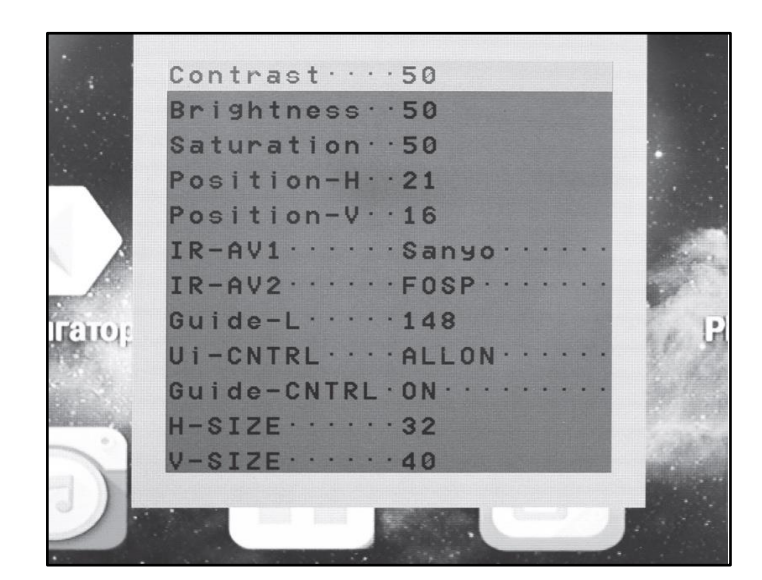

- Contrast: настройка контрастности изображения.
- Brightness: настройка яркости изображения.
- Saturation: настройка насыщенности изображения.
- Position-H: настройка положения изображения на мониторе по горизонтальной оси.
- Position-V: настройка положения изображения на мониторе по вертикальной оси.
- IR-AV1/AV2: настройка меню ИК управления устройством, подключенным к AV1/AV2. При выборе значения «None», кнопки управления не будут появляться при нажатии на сенсорную панель.
- Guide-L: регулировка местоположения парковочной линии разметки.
- Ui-CNTRL: включение/выключение функций PDC, IPAS.
- Guide-CNTRL: включение/выключение парковочной разметки.
- H-SIZE: настройка размера изображения по горизонтали.
- V-SIZE: настройка размера изображения по вертикали.

#### Калибровка сенсорной панели

Для корректной работы сенсорной панели необходимо выполнить процедуру калибровки. Меню калибровки запускается автоматически при первом включении видеоинтерфейса. Для выполнения калибровки, как можно точнее нажимайте на пиктограммы, появляющиеся на экране. После завершения калибровки нажмите на логотип Android (для модели Gazer VI700A-HONDA/EX) или кнопку OK (для модели Gazer VI700W- HONDA/EX).

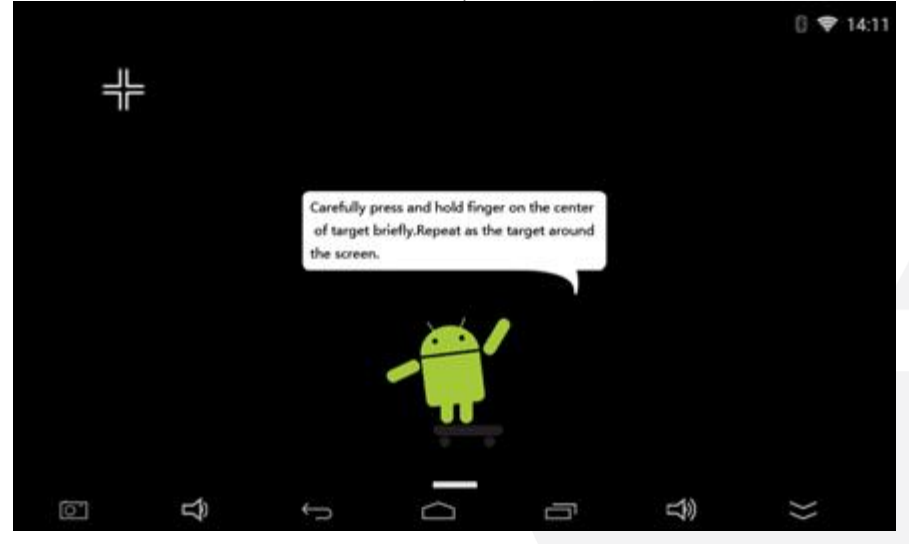

Внимание! В случае, если в видеоинтерфейсе отсутствует SD карта памяти или DIP переключатель №6 установлен в положение «Вкл.», процедуру калибровки сенсорной панели требуется выполнять при каждом запуске устройства.

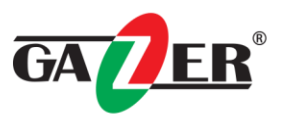

#### Подключение видеоинтерфейса

При подключении видеоинтерфейса, вывод изображения осуществляется путем подключения устройства непосредственно к оригинальному дисплею штатной мультимедийной системы. Доступны следующие варианты подключения видеовыхода:

• Plug&Play подключение к кабелю LVDS между штатной навигационной системой и монитором;

#### Подключение аудио

**Примечание:** При подключении автомобильного видеоинтерфейса Gazer есть несколько способов реализации воспроизведения аудиосигнала. Доступный вариант воспроизведения звука зависит от модели автомобиля.

#### 1.Подключение через Bluetooth в режиме передачи аудио (только для Gazer VI700A).

Выполните Bluetooth подключение штатной мультимедийной системы к видеоинтерфейсу, после чего в настройках Bluetooth видеоинтерфейса примените пункт «**Только аудио**». Это обеспечит корректную работу функции Hands Free при подключении мобильного устройства к штатной мультимедийной системе: при запуске двигателя и загрузке всех устройств, мобильное устройство и видеоинтерфейс будут подключены к мультимедийной системе одновременно, при этом мобильное устройство будет работать в режиме Hands Free, а видеоинтерфейс – в режиме воспроизведения аудио или голосовых подсказок навигационной системы.

#### 2. Подключение к AUX входу.

Выполните подключение аудиовыхода видеоинтерфейса (AUX разъёма) к AUX разъёму штатной мультимедийной системы.

Внимание! В зависимости от модели автомобиля, может потребоваться повторное подключение AUX разъёмов при каждой загрузке мультимедийной системы. В таком случае, после каждого повторного подключения в меню выбора источника аудио штатной мультимедийной системы выберите «AUX».

#### 3. Переключение режимов

Для переключения в режим отображения видеоинтерфейса и переключения его режимов работы воспользуйтесь:

• Нажатием и удержанием клавиши Display button на рулевом колесе

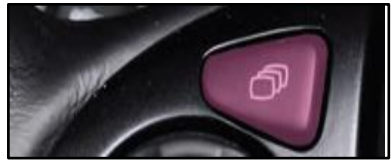

• Нажатием на выносную кнопку (поставляется в комплекте)

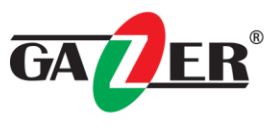

### Карты разборки автомобилей

Выключите зажигание. Осторожно отсоедините накладку слева и справа средней консоли.

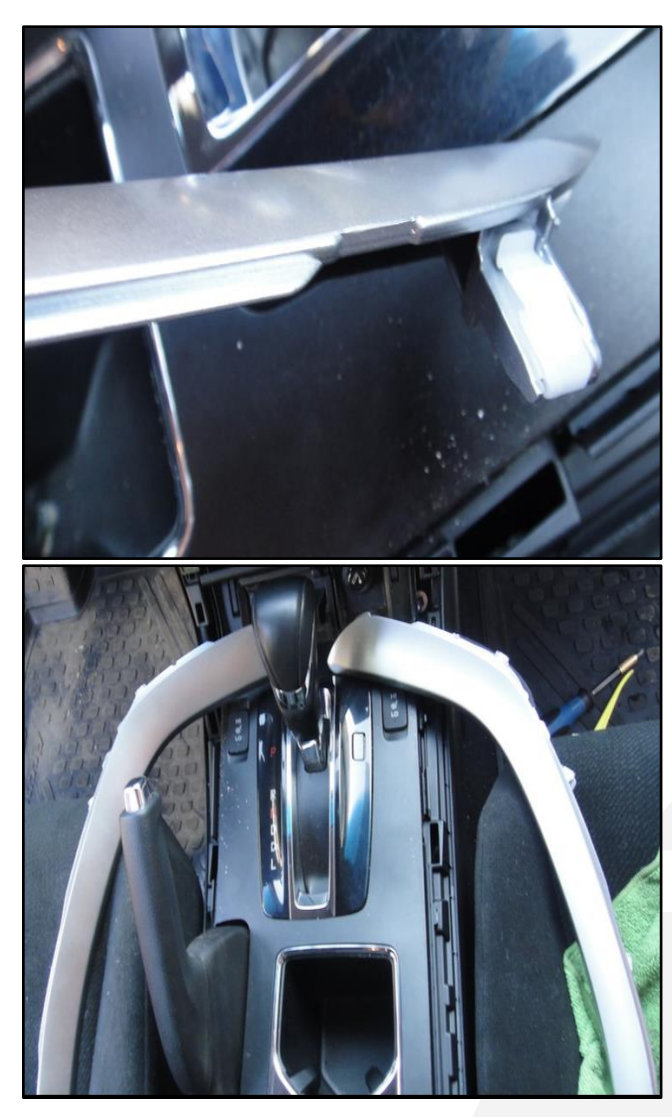

Выкрутите болты крепления «1» вещевого отделения в средней консоли.

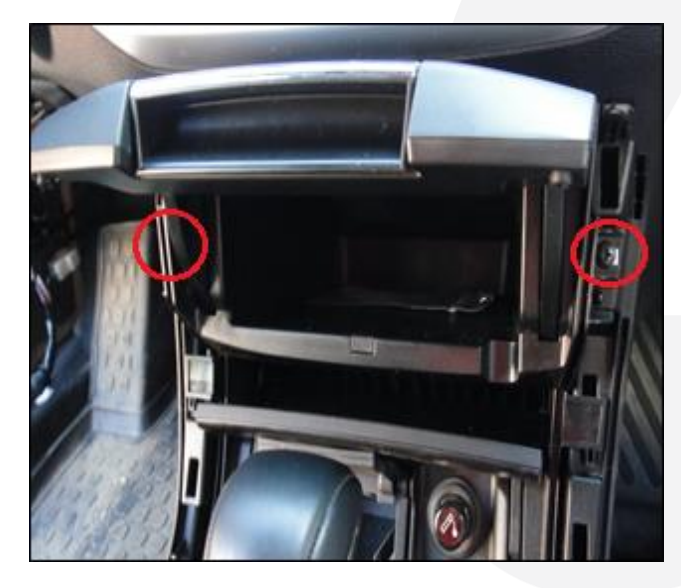

Выкрутите болты крепления магнитолы центральной консоли (указанные стрелкой).

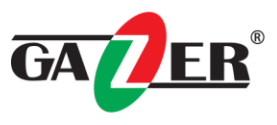

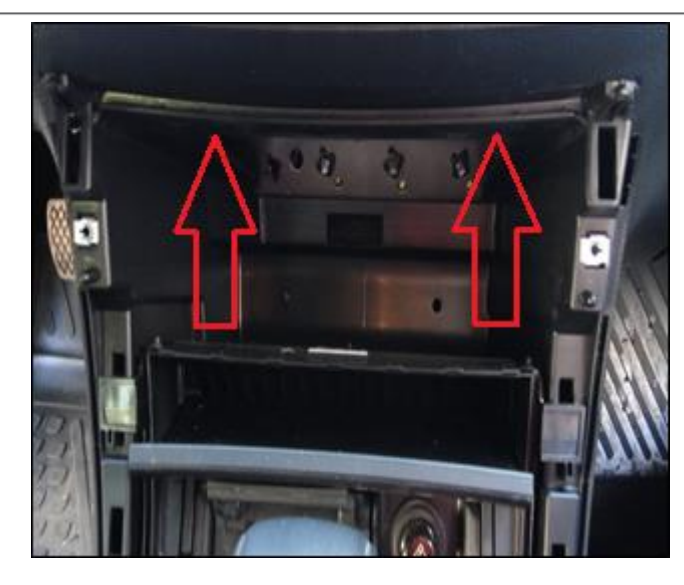

Приподнимите накладку магнитолы пластиковым клином и снимите её.

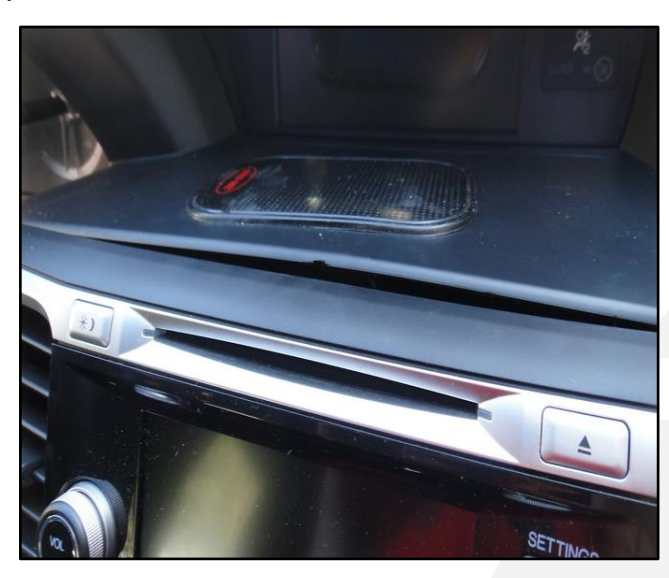

Выкрутите винты «1» крепления магнитолы и извлеките её.

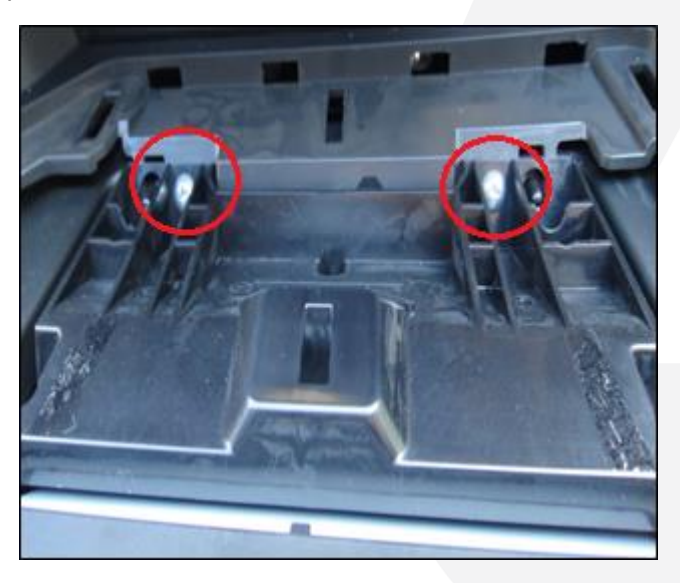

Разблокируйте и отсоедините штекерные разъемы магнитолы.

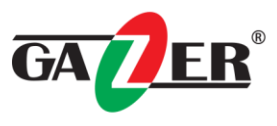

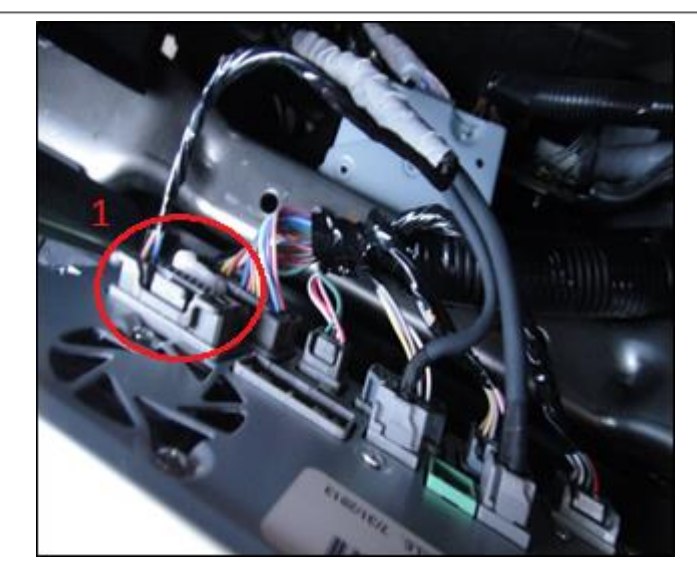

Штекерное соединение «1» используется для подключения к интерфейсу Gazer VI700A-HONDA/EX и VI700W-HONDA/EX.

Выкрутите винты, указанные стрелками и снимите накладку дисплея.

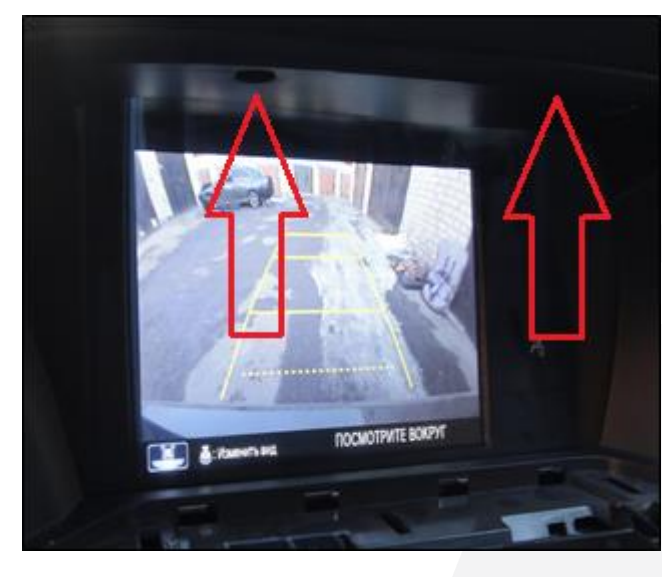

Выкрутите винты «1» крепления монитора и извлеките монитор.

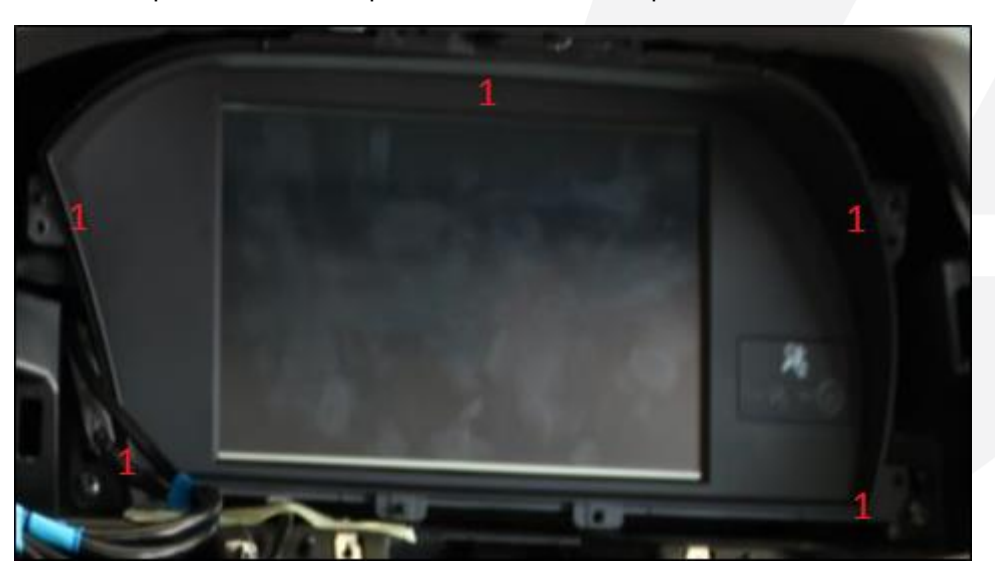

Разблокируйте и отсоедините штекерные разъемы монитора.

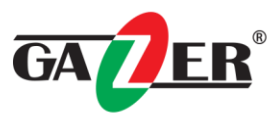

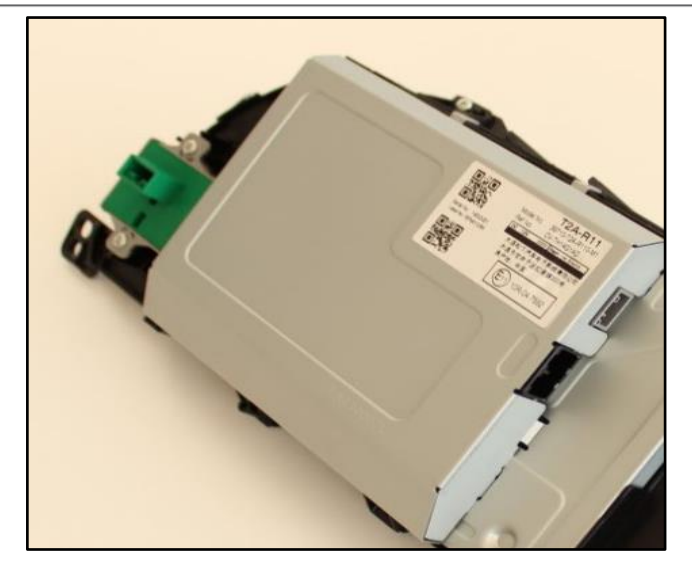

Штекерное соединение GVIF-In на задней панели экрана (используется для подключения к интерфейсу Gazer VI700A-HONDA/EX и VI700W-HONDA/EX.

Для управления переключениями режимом отображения (между оригинальным видом и режимом интерфейса) необходимо подключить белый провод с **CAN** блока к зелёному проводу **«1»** (13 ячейка разьема)

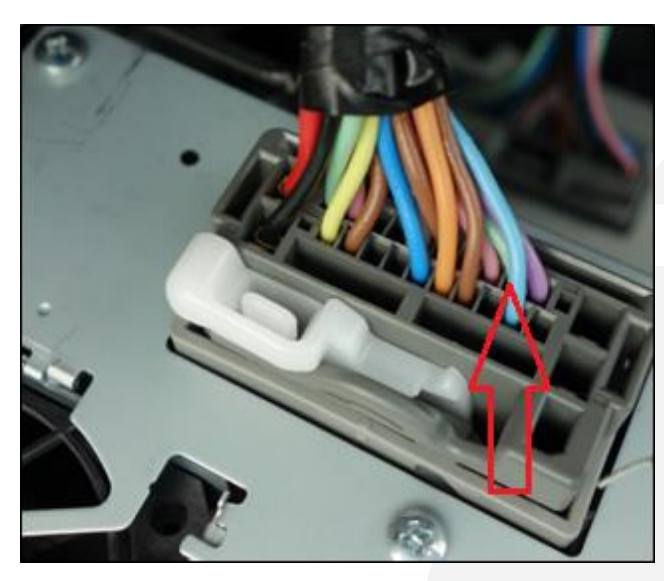

Для установки сенсорной панели необходимо демонтировать защитное стекло дисплея (снять декоративную накладку). Установите сенсорную панель между декоративной накладкой и дисплеем, зафиксировав тряпичной изолентой. Закрепите декоративную накладку дисплея.

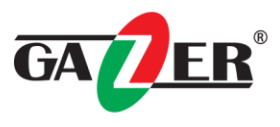

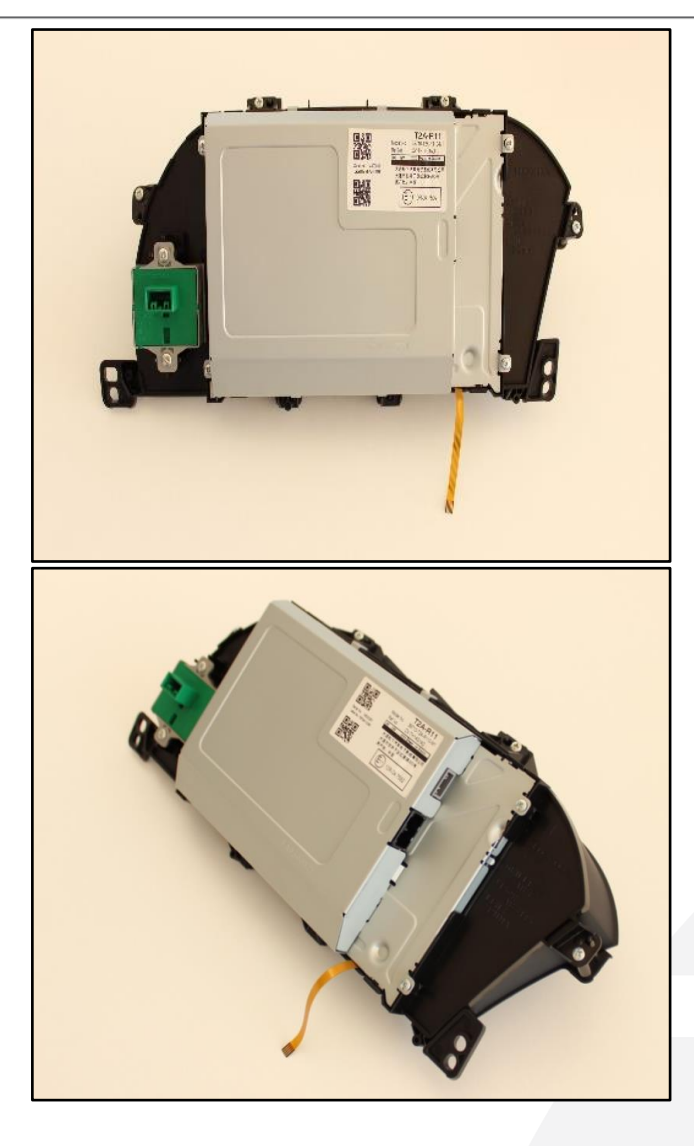

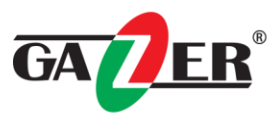

## Часто задаваемые вопросы

| Неисправность                            | Причина                                     | Возможное решение     |
|------------------------------------------|---------------------------------------------|-----------------------|
| Нет изображения /                        | Не все разъемы были подключены к заводскому | Соедините             |
| черная картинка                          | головному устройству или монитору после     | недостающие           |
| (заводская                               | установки.                                  | разъемы.              |
| картинка).                               | Нет питания на CAN-блоке (CAN-блок не горят | Проверьте источник    |
|                                          | все светодиоды).                            | питания CAN-блока.    |
|                                          |                                             | Проверьте соединение  |
|                                          |                                             | САN-шины СAN-блока.   |
|                                          | САN-блок подключается к САN-шине в          | Обратитесь к          |
|                                          | неправильном месте.                         | руководству, где      |
|                                          |                                             | должен быть           |
|                                          |                                             | подключен к CAN-      |
|                                          |                                             | шине.                 |
|                                          | Нет питания на видеоинтерфейс (не горят все | Проверьте, правильно  |
|                                          | светодиоды видеоинтерфейса).                | ли подключён CAN-     |
|                                          |                                             | блок. На выходе из    |
|                                          |                                             | блока на красном      |
|                                          |                                             | проводе               |
|                                          |                                             | непосредственно к     |
|                                          |                                             | видеоинтерфеису       |
|                                          |                                             |                       |
|                                          |                                             |                       |
| пет изооражения /                        | пет изооражения с источника видеосигнала.   | Проверьте на другом   |
| черная картинка /                        |                                             | мониторе, в порядке   |
| изображение                              |                                             |                       |
| изооражение                              |                                             | Видеосигнала.         |
|                                          |                                             | Провервте настройки   |
| заволское                                | выоранному входу интерфейса.                |                       |
| изображение                              |                                             | какие вхолы           |
| некорректно                              |                                             | активируются и        |
| отображается.                            |                                             | переключиться на      |
|                                          |                                             | соответствующие       |
|                                          |                                             | входы.                |
|                                          | LVDS кабель подключен в неправильном месте. | Дважды проверьте.     |
|                                          |                                             | порядок подключения   |
|                                          |                                             | кабелей LVDS в        |
|                                          |                                             | соответствии с        |
|                                          |                                             | инструкцией. Если при |
|                                          |                                             | подключении к         |
|                                          |                                             | головному блоку (CD)  |
|                                          |                                             | не работает, значит   |
|                                          |                                             | необходимо            |
|                                          |                                             | подключить к          |
|                                          |                                             | монитору.             |
| Изображение                              | Неправильные настройки монитора видео-      | Попробуйте различные  |
| неправильного                            | интерфейса.                                 | комбинации DIP        |
| размера или<br>положение.<br>Вставленное |                                             | переключателей 7 и 8  |
|                                          |                                             | видеоинтерфейса.      |
|                                          |                                             | Отсоедините разъем    |
| изображение                              |                                             | питания после каждого |
| двойное или                              |                                             | изменения для         |
| отображается 4                           |                                             | сохранения.           |
| картинки на                              |                                             | Воспользуйтесь 3      |
| мониторе                                 |                                             | дополнительными       |
|                                          |                                             | кнопками на нижней    |
|                                          |                                             | части                 |
|                                          |                                             | видеоинтерфейса.      |

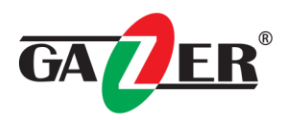

| Вставленное<br>изображение<br>искажается,<br>мерцает или.<br>Вставленное<br>изображение ч / б. | Выход видео источников установлен в<br>положение AUTO или MULTI, которое вызывает<br>конфликт с обнаружением интерфейсов авто. | Установить выходной<br>источник видеосигнала<br>на PAL или NTSC.<br>Лучше всего<br>установить все<br>источники<br>видеосигнала по<br>одному стандарту.                                                                                                    |
|------------------------------------------------------------------------------------------------|----------------------------------------------------------------------------------------------------|----------------------------------------------------------------------------------------------------|
|                                                                                                | Если ошибка происходит только после<br>включения источника.                                                                    | Установите все<br>источники<br>видеосигнала по<br>одному стандарту.                                                                                                    |
|                                                                                                | Некоторые интерфейсы могут обрабатывать<br>только NTSC вход.                                                                   | Проверьте<br>руководство, есть ли<br>ограничение NTSC.<br>Если да, то установить<br>источник на выход<br>NTSC.                                                                                                    |
| Вставленное<br>изображение<br>плохого качества<br>Поставлен                                    | Настройки изображения не были<br>скорректированы.                                                                              | Используйте 3 кнопки<br>интерфейса для<br>настройки параметров<br>изображения для                                                                                                    |
| неправильный<br>размер<br>изображения<br>Положение<br>изображения                              |                                                                                                    | соответствующего<br>входного<br>видеосигнала                                                                                                    |
| Изображения<br>камеры черного<br>цвета.<br>Изображение                                         | Питания камеры используется непосредственно из передачи заднего хода лампы.                                                    | Используйте<br>дополнительное реле<br>для стабильного<br>сигнала                                                                                                    |
| камеры имеет                                                                                   |                                                                                                    |                                                                                                    |
| Настройки<br>входного<br>изображения с<br>камеры не могут<br>быть<br>скорректированы.          | Настройки входного изображения с камеры<br>можно отрегулировать только в режиме AV2.                                           | Установить DIP 3<br>видеоинтерфейса в<br>положение ВКЛ (если<br>вход AV2 еще не<br>активирован) и<br>подключите камеру к<br>AV2. После чего<br>перейдите к AV2 и<br>настройте параметры.<br>Далее пере<br>подключите камеру к<br>входу камеры и<br>отключите AV2, если<br>не используется для<br>другого источника. |
| Графическое                                                                                    | Функция PDC включена в интерфейсе OSD.                                                                                         | В совместимых                                                                                                    |
| отображение<br>работы<br>парктроников                                                          |                                                                                                    | транспортных<br>средствах, графика<br>будет отображать<br>расстояние заводского<br>PDC. Если не<br>работает, в пункте<br>меню UI-CONTROL<br>поставьте All ON.                                                                                                    |

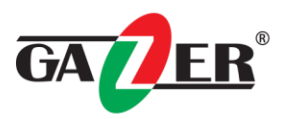

| Китайские знаки<br>при рабочей<br>камере заднего<br>хода                                      | Функция RET или ALL включена (функция для азиатского рынка) в OSD меню.     | Установить в<br>интерфейсе экранного<br>меню UI-CTRL<br>функцию PDC ON                                                                                                    |
|-----------------------------------------------------------------------------------------------|-----------------------------------------------------------------------------|----------------------------------------------------------------------------------------------------|
| Не возможно<br>переключение<br>источников<br>видеосигнала с<br>помощью кнопки<br>OEM.         | САN-интерфейс шины не поддерживает эту<br>функцию для автомобиля.           | Используйте внешнюю<br>клавиатуру или белый<br>провод CAN блока для<br>управления<br>переключениями<br>между источниками<br>применять + 12B                                          |
|                                                                                               | Нажатия слишком короткие                                                    | Для переключения<br>источника<br>видеосигнала<br>требуется более<br>длительное нажатие<br>около 2,5 секунды.                                                                         |
| Интерфейс не<br>переключается на<br>вход камеры при<br>включении<br>передачи заднего<br>хода. | САN-интерфейс шины не поддерживает эту<br>функцию для транспортных средств. | Обрежьте зеленый<br>провод, идущий от<br>САN блока на<br>интерфейс и подайте +<br>12V от лампы заднего<br>хода Используйте<br>дополнительное реле<br>для стабильного<br>сигнала.     |
| Интерфейс<br>переключает<br>видео-источников<br>само по себе.                                 | Совместимость с САN-интерфейс шины для<br>автомобиля ограничена.            | Обрежьте серый<br>провод от блока САN и<br>изолируйте оба конца.<br>Если проблема<br>сохраняется,<br>дополнительно<br>сократить белый<br>провод кабеля и<br>изолировать оба<br>конца |